# Install Guide for Windows Office Professional Plus 2010

The purpose of this guide is to assist you in obtaining a copy of Windows Office Professional Plus 2010 for your Windows PC. This document will walk you step by step through; the accessing of the Student Software Store, obtaining a copy of Windows Office 2010 via download or the purchase of the disc, and the installation of the software to your Windows PC.

We suggest that you copy the Microsoft Office Professional Plus 2010 to DVD. In the event that your hard drive crashes or you find your machine infected by a virus, you have a copy. You will not be allowed to download this product again. Remember to write the product key on the DVD, as well.

# Accessing the Student Software Store

# STEP 1:

Log into your course(s) at <u>http://devryu.net</u>

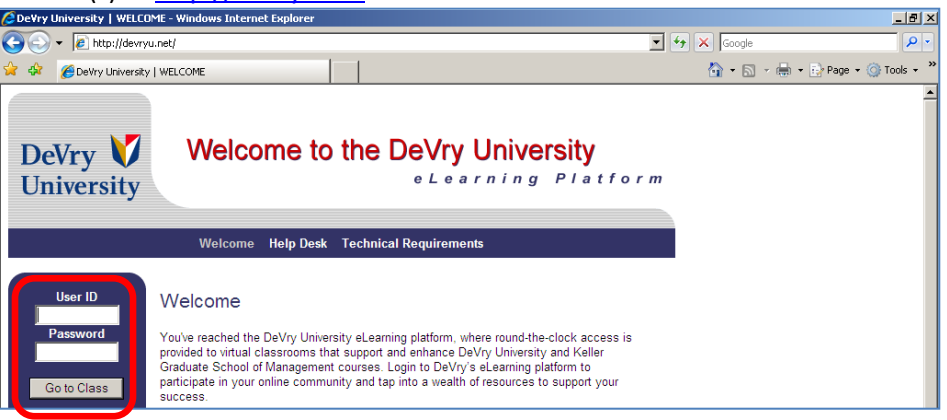

# STEP 2:

1

Inside your course(s) you will see a link under **Course Home** for the **Student Software Store**. *Click* on the **Student Software Store** link.

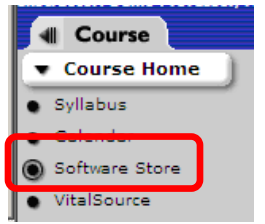

#### STEP 3:

An information page regarding the software store will open in the course window.

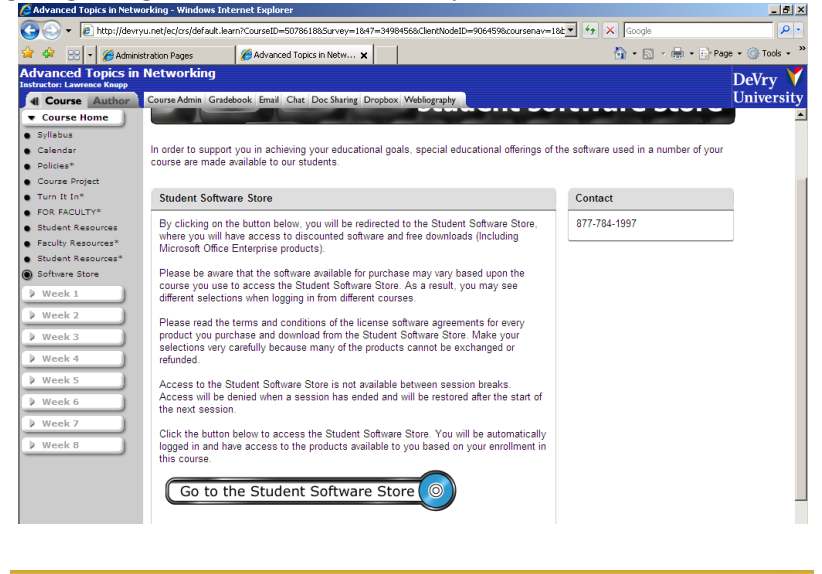

Be sure you read this page as it gives important information regarding the software site.

#### STEP 4:

Click on the Go to the Student Software Store link.

Go to the Student Software Store  $\bigcirc$ 

A new browser window will open, asking you to please wait while connecting.

# **Student Software Store**

#### STEP 5:

Once the redirection is complete your page will open on the Student Software Store webpage. To access the software offerings for you, *Click* on the **Student** tab or the **Start Shopping** link.

| DeV                  | ry 🔰                            |
|----------------------|---------------------------------|
| Univ                 | versity                         |
| Kell                 | er 💟                            |
| CHL<br>Coll          | AMBERLAIN<br>ege of Nursing     |
| Students             | MSDNAA                          |
| Welcome to           | the Student <u>Software</u> Sto |
| Click the blue       | tabs at the top of the pag      |
| Chamborlain a        | tudents and faculty.            |
|                      |                                 |
| <u>Start Shoppin</u> | a                               |

2

#### STEP 6:

3

This page shows you the Microsoft Products that you are eligible to purchase or download.

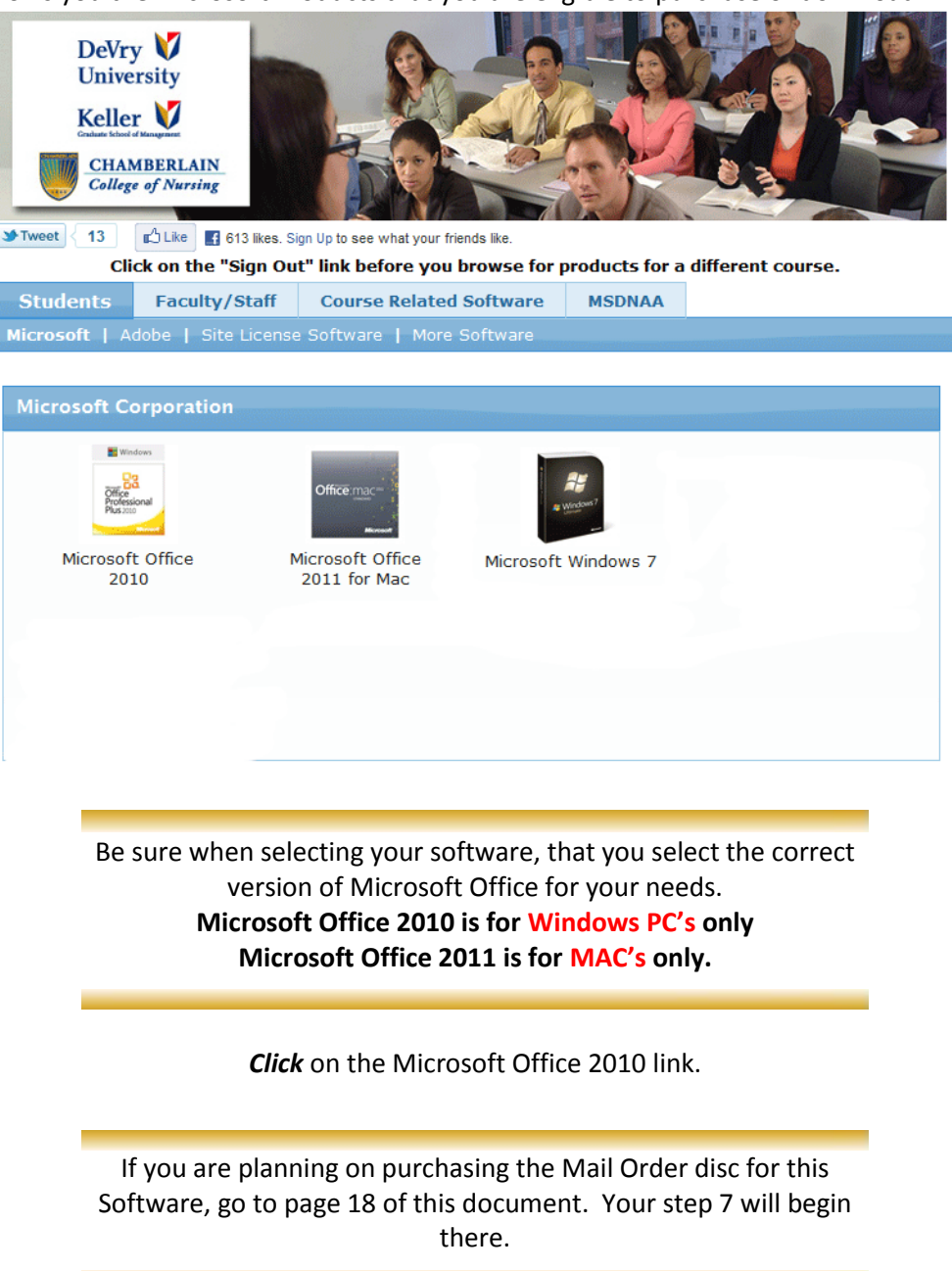

# **Selecting the Download Option**

#### STEP 7:

You will be directed to the "Add to Cart" page. Here you will see a description of the applications within the Microsoft Office Professional Plus 2010. You are given an option to either Download or Mail Order this software. (This part of the document will be directed to your choosing the download option.) Before proceeding with your selection read the facts below.

Before proceeding with your purchase, please read the information in Red regarding the versions available within this product.

You can only download or purchase the DVD for this software, you cannot do both.

Click on the Add to Cart button, for the Download Option

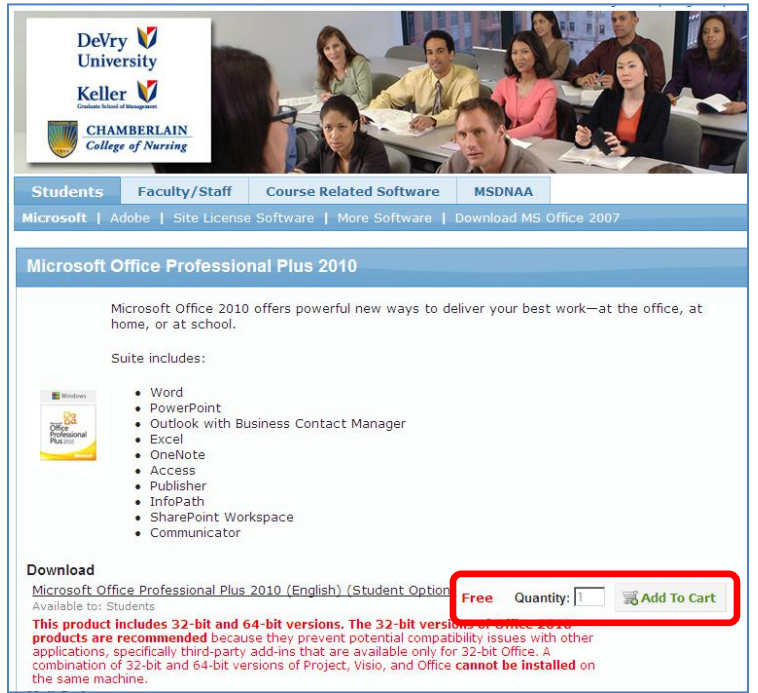

#### STEP 8:

4

You are now at the **Your Cart** page. If you decide that you would rather purchase the software than download it, *Click* on the **Remove** button.

If your selection is correct, *Click* on the Check Out button.

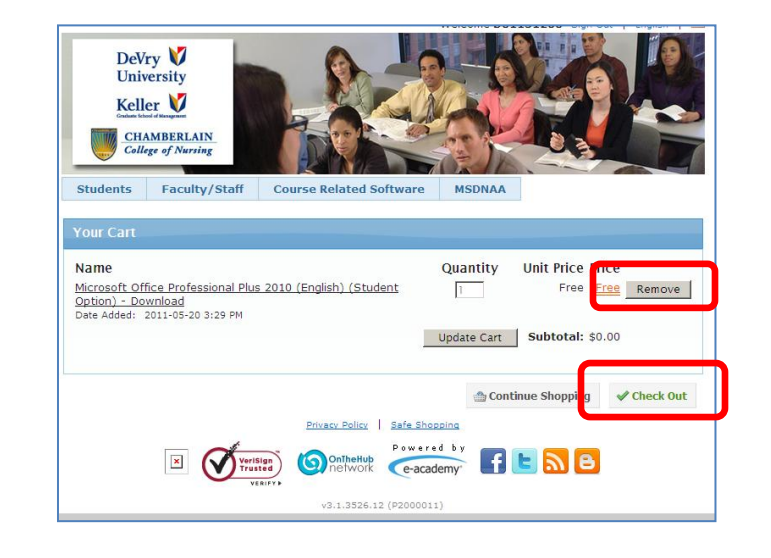

You cannot change the Quantity of software for download, as you are allowed one copy of this software.

#### STEP 9:

Next you will need to read the Microsoft Student License Confirmation.

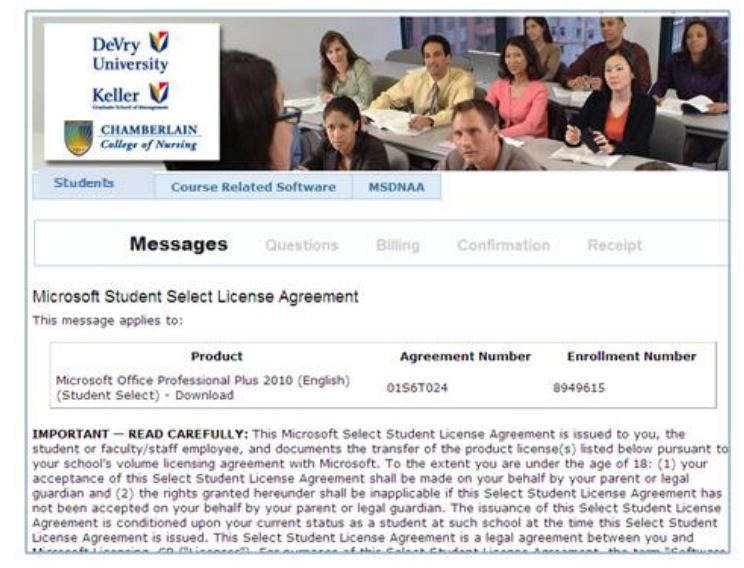

When you reach the bottom of the page. There are two blank fields for you to enter your **Student/System ID** and **Signature (type name)**. These fields are required.

Enter the required information in these fields. *Click* the I Accept button.

5

Disclaimers EXCEPT FOR THE LIMITED WARRANTY PROVIDED IN THE PRECEDING PARAGRAPH, TO THE MAXIMUM EXTENT PERMITTED BY APPLICABLE LAW, MICROSOFT DISCLAIMS ON ITS OWN BEHALF AND ON BEHALF OF ITS SUPPLIERS ALL WARRANTIES, INCLUDING BUT NOT LIMITED TO WARRANTIES OF ITTLE, NON-INFRINGEMENT, MERCHANTABILITY AND FITNESS FOR A PARTICULAR PURPOSE, WITH RESPECT TO THE PRODUCTS AND RELATED MATERIALS. THERE MAY BE SITUATIONS IN WHICH STUDENT HAS A RIGHT TO CLAIM DAMAGES FROM MICROSOFT'S LIABILITY WILL BE LIMITED TO DIRECT DAMAGES UP TO THE AMOUNT STUDENT HAS PAID UNDER THIS AGREEMENT WITH RESPECT TO THE PRODUCT GIVING RISE TO STUDENT'S CLAIM. TO THE MAXIMUM EXTENT PERMITTED BY APPLICABLE LAW, IN NO EVENT WILL MICROSOFT OR ANY OF ITS SUPPLIERS BE LIABLE FOR ANY INDIRECT DAMAGES (INCLUDING, WITHOUT LIMITATION, CONSEQUENTIAL DAMAGES, DAMAGES FOR LOSS OF PROFITS OR REVENUES, BUSINESS INTERRUPTION, LOSS OF BUSINESS INFORMATION, OR OTHER LOSS) ARISING IN CONNECTION WITH THIS AGREEMENT, EVEN IF ADVISED OF THE POSSIBILITY OF SUCH DAMAGES.

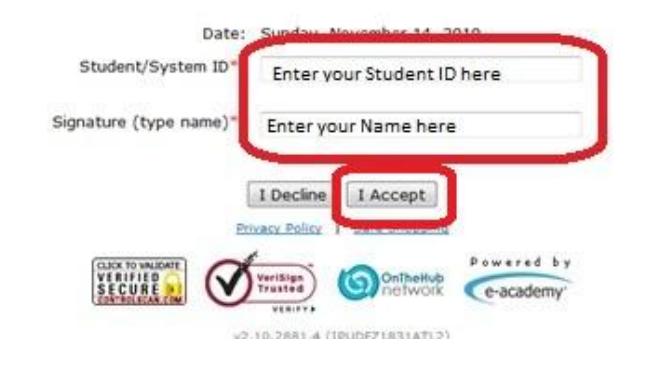

If you click on the I Disagree button, your order will be cancelled.

#### **STEP 10:**

Answer any or none of the following questions and *Click* on Next.

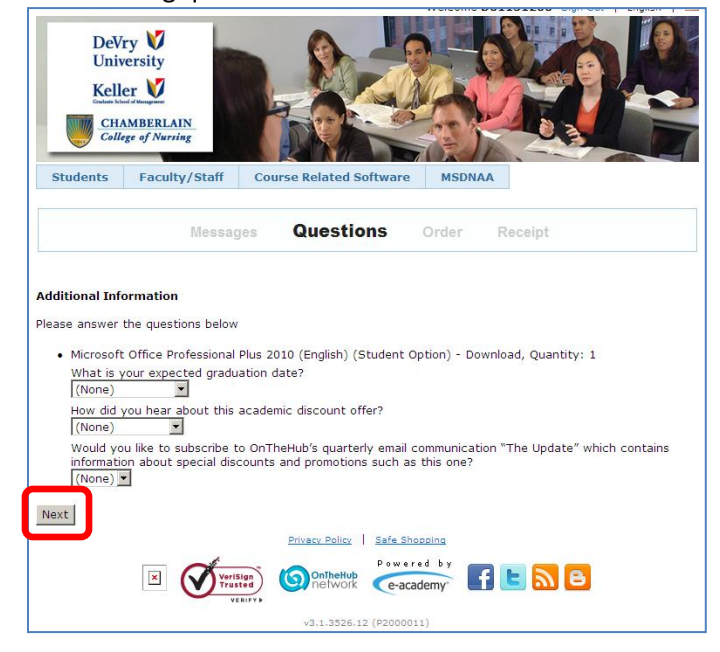

## STEP 11:

Confirm your order. *Click* the **Proceed with Order** button.

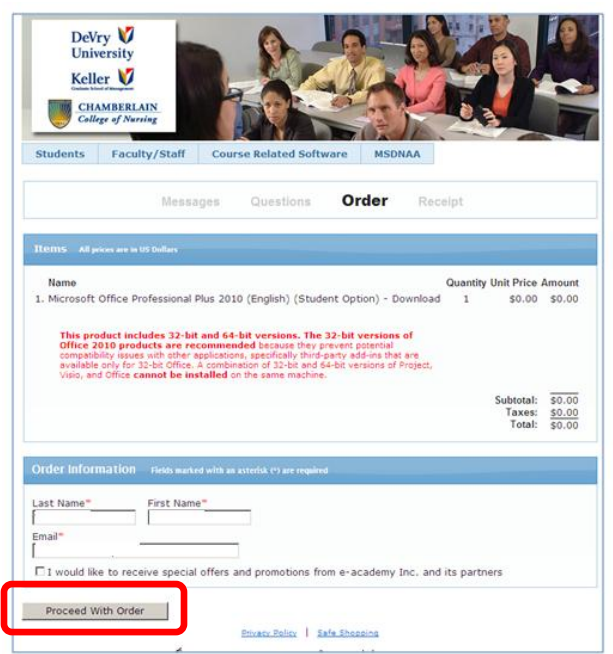

#### STEP 12:

Your software order has been placed.

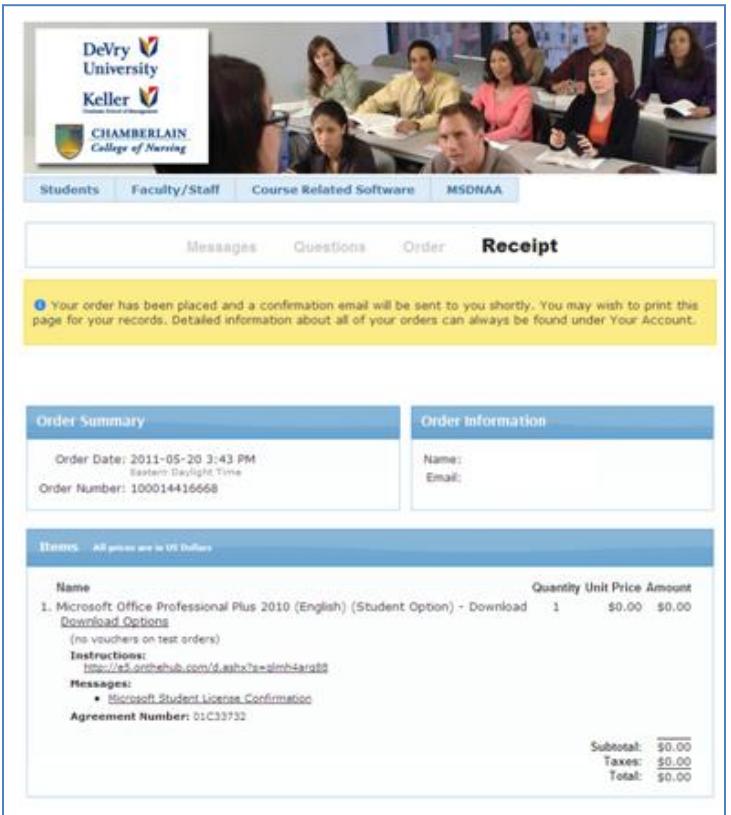

You will receive an email copy of the receipt. Be sure to check your **Junk/Spam Folder**, if it does not arrive in your inbox.

You can also view your receipt on the Student Software Store.

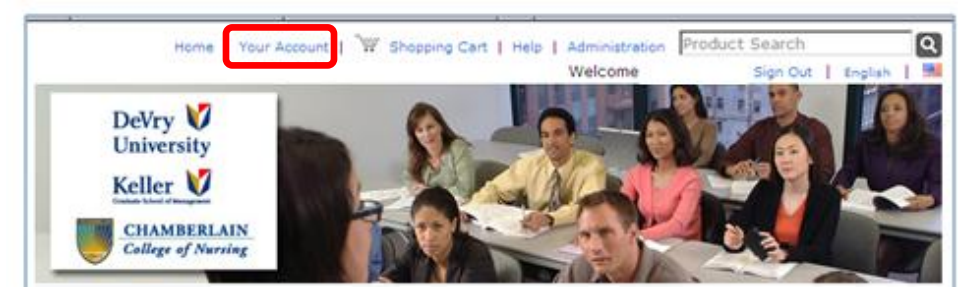

*Click* on **Your Account** on the top of the Student Software Store page.

Look for the invoice that shows your Windows Office 2010 order. You can access your product key and order details by clicking on the **View Details** or the **Software Title.** 

| Home   Your Accou                                                      | unt   🐨 Shopping Cart   Help          | Administration<br>Welcome | Product Search<br>Sign Out | English |
|------------------------------------------------------------------------|---------------------------------------|---------------------------|----------------------------|---------|
| DeVry V<br>University<br>Keller V<br>ChAMBERLAIN<br>College of Nurring |                                       |                           |                            |         |
| Students Faculty/Staff                                                 | Course Related Software               | MSDNAA                    |                            |         |
| Account Management                                                     |                                       |                           |                            |         |
| Account Details     Your Eligibility                                   |                                       |                           |                            |         |
| Order History                                                          |                                       |                           |                            |         |
|                                                                        |                                       |                           |                            |         |
| ate: 2011-05-20                                                        | · · · · · · · · · · · · · · · · · · · |                           |                            |         |

Before proceeding, write down the Product Key of your software so it will be readily available for the installation.

# **Downloading Windows Office 2010**

#### STEP 13:

8

On your receipt, you will see a line that reads **Download Options.** The same link will show on your receipt under **Your Account**, when you open the order.

Click the Download Options link.

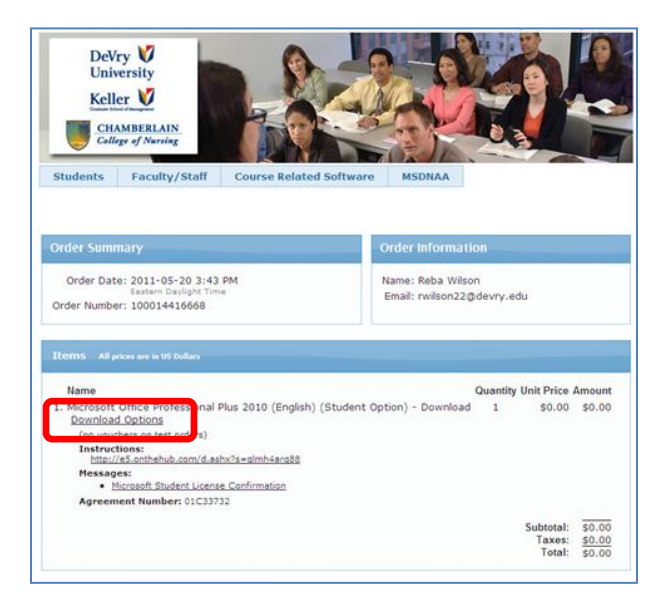

#### **STEP 14:**

Here you will select either the 32-bit or 64-bit Microsoft Office Professional Plus 2010 to download.

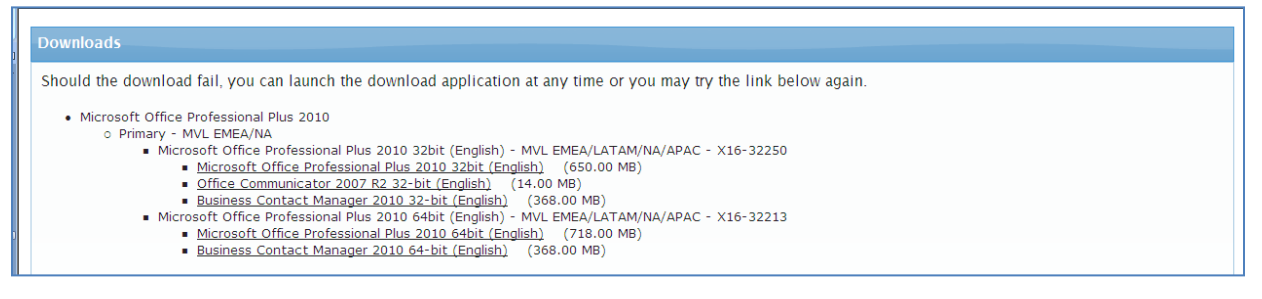

#### Be very careful in making your selection.

If you are on a Windows XP, Vista, or Windows 7 32-bit PC, do not select the download of the 64-bit Office 2010. If you need to verify your Operating System, click on Start, then click on Control Panel. Look for System. Open this by clicking on it. The operating system or the system type will tell you if the system has the 32-bit or 64-bit system. If it does not state 32 or 64bit, please see your owner's manual for this information.

*Click* on the Microsoft Office Professional Plus 2010 32bit (English) or Microsoft Office Professional Plus 2010 64bit (English), once you have found the version that is right for your system.

#### STEP 15:

9

The download page will tell you about the download. The circled icon, will be placed on your desktop. How to use it will be in the following steps. *Click* on the **Start Download** button.

| Downoad                                                                                                    |  |  |  |  |  |
|----------------------------------------------------------------------------------------------------|--|--|--|--|--|
| To download the selected file you must follow these directions:                                                                                                    |  |  |  |  |  |
| <ol> <li>Download a "Delivery Client" executable that will handle the actual file download, using the "Start Download" button below. Please make sure to save the file with an ".exe"<br/>file extension in order to launch the file. If the file is saved without an ".exe" extension and no icon appears, please rename the file and add the extension ".exe".</li> </ol>                                                                                                    |  |  |  |  |  |
| <ol> <li>Launch the Delivery Client (it will have an icon that looks like this:</li> <li>The delivery client will walk you through the following four steps to download the file:         <ul> <li>Authorization: Your download must be authorized. If you do not have available downloads, please contact support to request additional downloads (see Help on the website).</li> </ul> </li> </ol>                                                                                                    |  |  |  |  |  |
| <ul> <li>Downloading: The protected file will be downloaded to you local computer.</li> <li>Unpacking: The file needs to be unpacked as it is secured.</li> <li>Launch Install: This is the final step where you can choose to install or, in the case of ISO file downloads, to create a disk.</li> <li>Your download is now complete. You can try your download again by retrieving this delivery client from the website or by simply launching it from your local computer at a later date.</li> </ul> |  |  |  |  |  |
| You must now install the software; if you have difficulties please see the website for further instructions.                                                                                                    |  |  |  |  |  |
| Start Download                                                                                                    |  |  |  |  |  |
| Close                                                                                                    |  |  |  |  |  |

#### **STEP 16:**

*Click* on the **Save** button. This will save the installer on your PC.

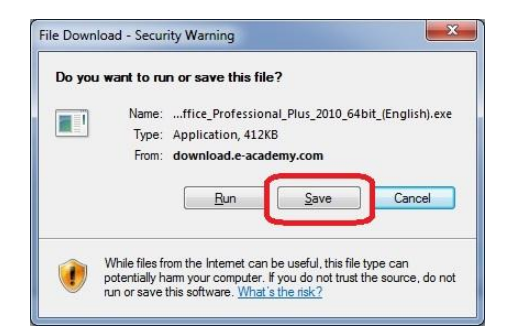

#### **STEP 17:**

Save the file to the desktop, so it is easy for you to locate.

*Click* on the **Desktop** icon and then *Click* on the **Save** button.

Once the Save button is clicked, it will take only a few minutes or less for the installer to download to your desktop.

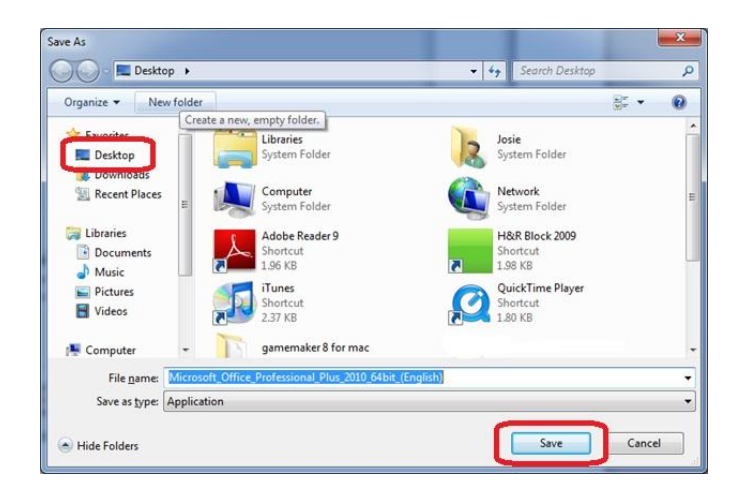

# **STEP 18:**

The installer download is now complete.

Click on the Close button.

| ownload compl                                 | lete                                                                                     |
|-----------------------------------------------|------------------------------------------------------------------------------------------|
| 2010 64bit                                    | nload Complete                                                                           |
| Downloaded:<br>Download to:<br>Transfer rate: | 412KB in 1 sec<br>\Microsoft_Office_Professional_Plu<br>412KB/Sec                        |
| Cose this dia                                 | og box when download completes                                                           |
| Smart!<br>Shreats                             | Screen Filter checked this download and did not report any<br>Beport an unsafe download. |

Close out all windows that are open. Including logging out of the Student Software Store and your course.

#### STEP 19:

Locate the installer icon on your desktop. *Click* on the installer icon.

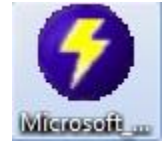

#### STEP 20:

On the Open File – Security Warning, *Click* on the **Run** button.

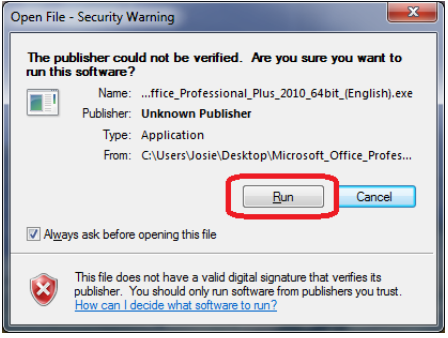

# STEP 21:

This will open a pop-up window called **Authorization.** The download will run in 4 steps. The steps are Authorization, Downloading, Unpacking and Launch Install.

Do Not change the download location of the software. In the event you have problems with the download, support will need to access this file, without searching for it. If you pause your download, the download is set to look for the file at the default location of C:\\Temp Leave the default C:\\Temp.

*Click* on the **Start Download** button.

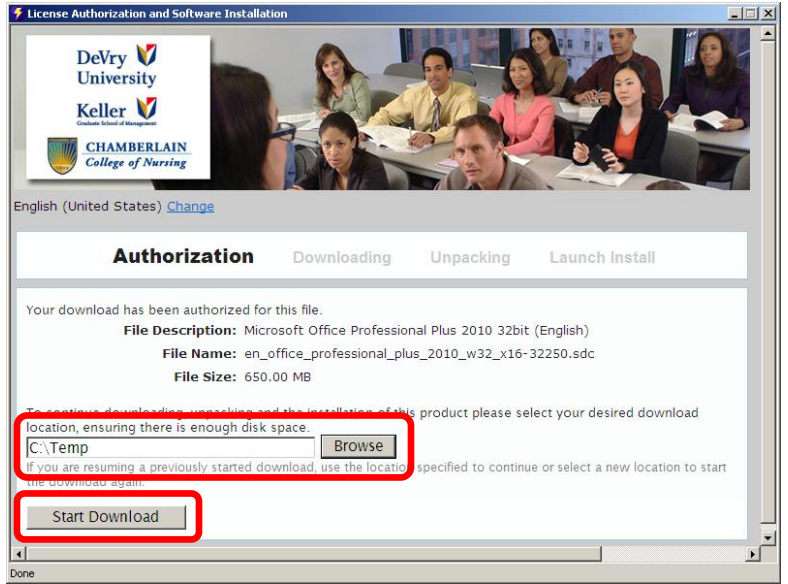

# STEP 22:

The download of Microsoft Office Professional Plus 2010, has now begun. The progress of the download can be tracked at the bottom of the Download window.

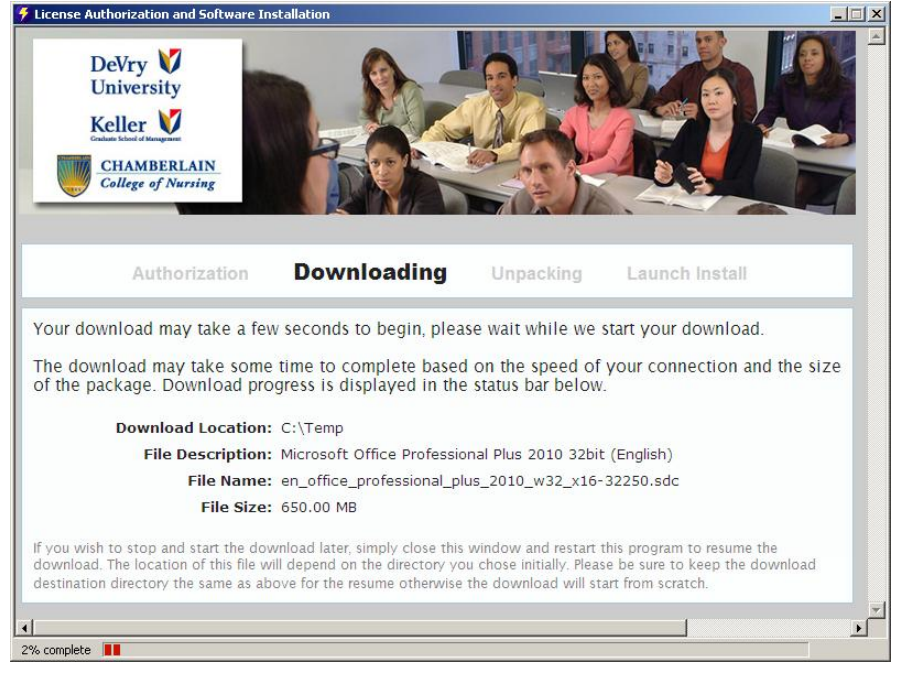

Depending on your Internet Connectivity, this step could take some time. If you do drop connection, you can go to the installer on your desktop click on it and your download will continue.

# STEP 23:

The unpacking process is where your download is verified and checked for any errors. You will see the verifying process at the bottom of the unpacking window. It does not take long for this process to complete.

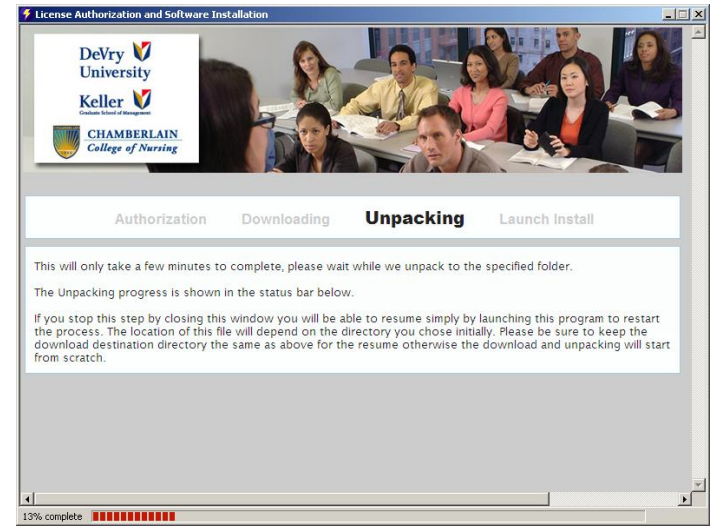

#### **STEP 24:**

The process has completed. It is now time to install your software onto your Windows PC. *Click* on the Launch Install button.

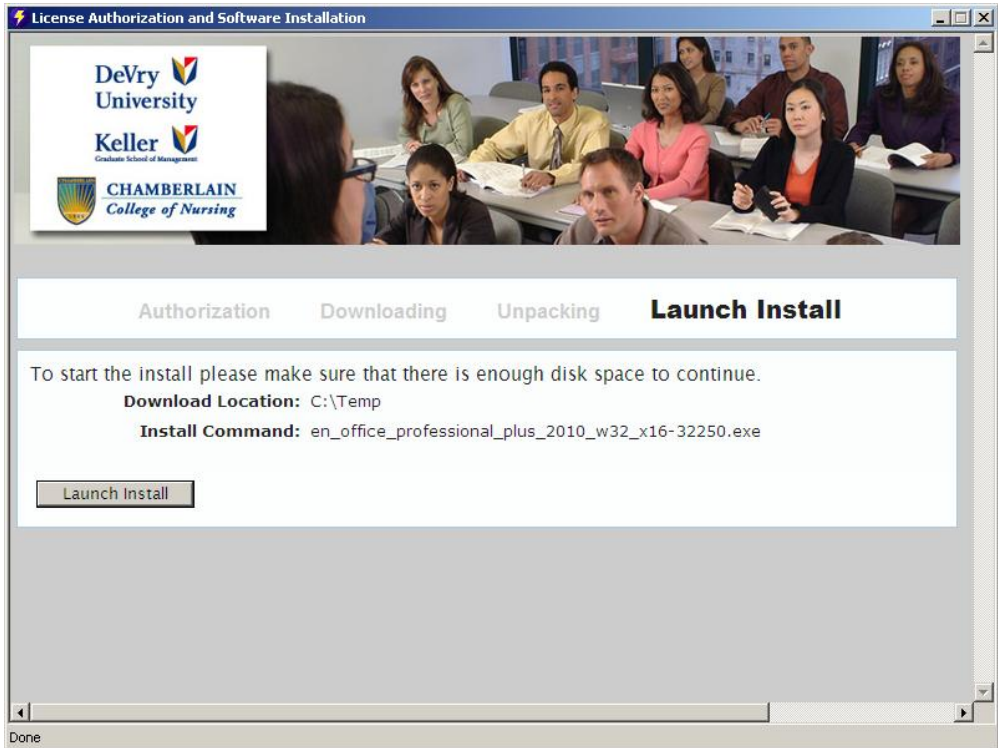

# **Installing Windows Office Professional Pro 2010**

# STEP 25:

The download has begun. The installer is extracting files from what you downloaded.

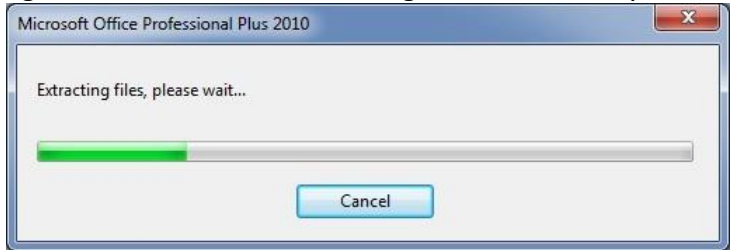

#### STEP 26:

Once the files are extracted, the Product Key window will open.

The Continue button is greyed out until you enter the product key and it is verified. Be sure you internet connection is active so this can be done.

*Enter* the Product Key that your wrote down earlier.

| Microsoft | t Office Professional Plus 2010                                                                                                    | X |
|-----------|----------------------------------------------------------------------------------------------------|---|
| <b>B</b>  | Enter your Product Key                                                                                                    | 0 |
|           | Need to find your Product Key?<br>Your Product Key is 25 characters and is typically found in your<br>product packaging. If you cannot find your Product Key, click<br>the "Learn more about Product Keys and see examples" link.<br>Learn more about Product Keys and see examples |   |
| (         | Continue                                                                                                    |   |
|           |                                                                                                    | _ |

#### **STEP 27:**

The software will automatically verify your Product Key. Once verification is complete, the Continue button will allow you to click on it.

Before clicking on the Continue button, check the box beside **Attempt to automatically activate my product online.** If it is empty, click on the box. This will put a check into it. This allows the software to attempt activating automatically.

*Click* on the **Continue** button.

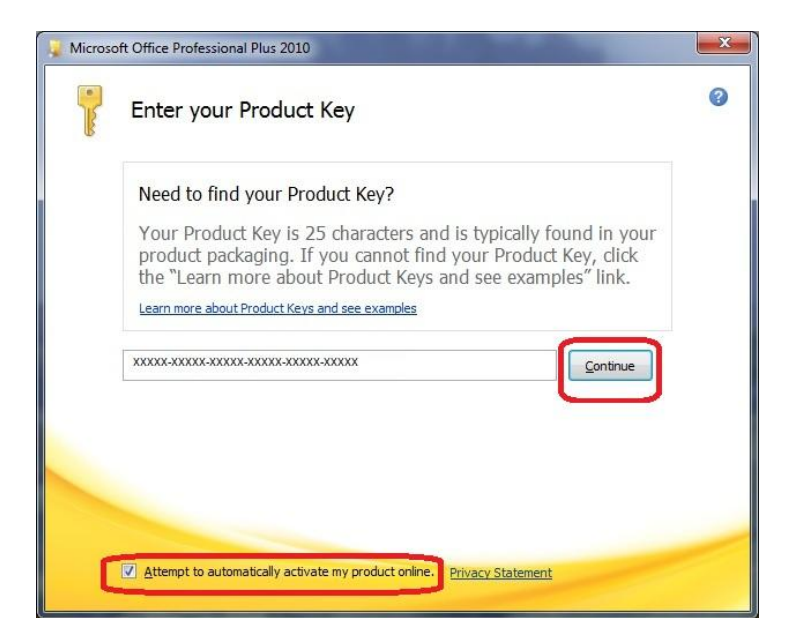

#### **STEP 28:**

Accept the Microsoft Software License Terms. *Click* in the box beside I accept the terms of the agreement *Click* on the Continue button.

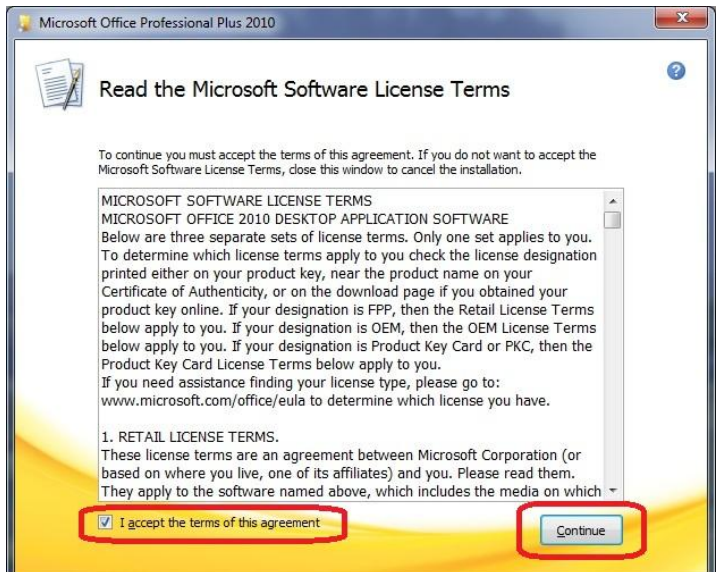

# STEP 29: *Click* on the Install Now button.

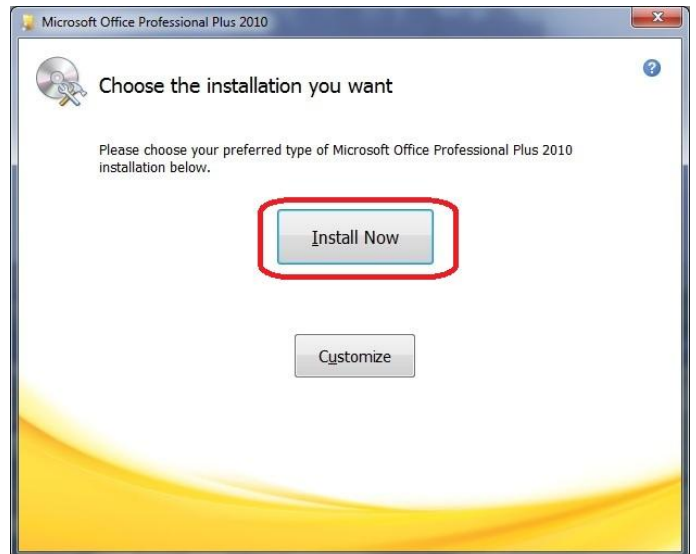

The install begins on your Windows PC.

| Microsoft ( | Office Professional Plus 2010                      | X |
|-------------|----------------------------------------------------|---|
|             | Installation Progress                              |   |
|             |                                                    |   |
|             |                                                    |   |
|             | Installing Microsoft Office Professional Plus 2010 |   |
|             |                                                    |   |
|             |                                                    |   |

# STEP 30:

*Congratulations!* Your installation of Windows Office Professional Plus 2010 is now complete. *Click* on the **Close** button.

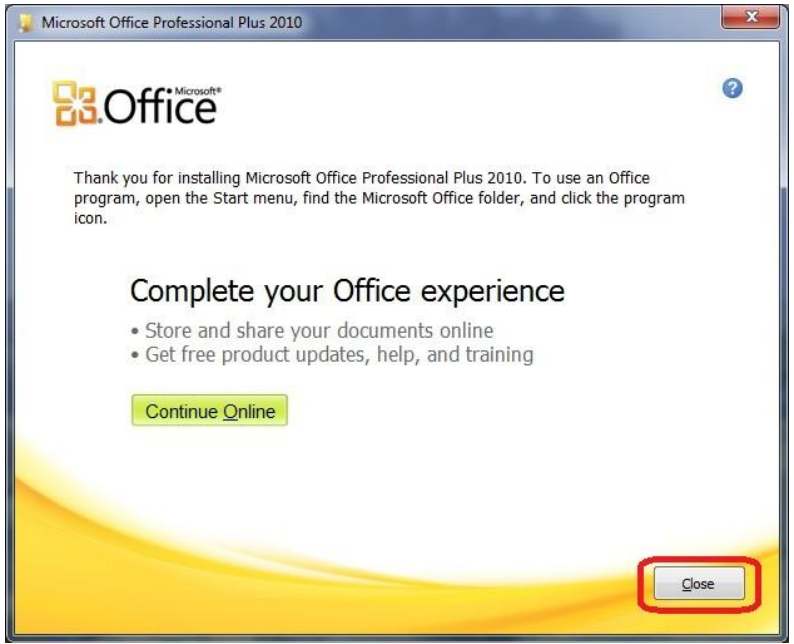

We suggest that you copy the Microsoft Office Professional Plus 2010 to DVD. In the event that your hard drive crashes or you find your machine infected by a virus, you have a copy. You will not be allowed to download this product again. Remember to write the product key on the DVD, as well.

# Purchasing the Mail Order Disc of Microsoft Office Professional Plus 2010 STEP 7:

You will be directed to the "Add to Cart" page. Here you will see a description of the applications within the Microsoft Office Professional Plus 2010. You are given an option to either Download or Mail Order this software. (This part of the document will be directed to your choosing the Mail Order disc.) Before proceeding with your selection read the facts below.

You can only download or purchase the DVD for this software, you cannot do both.

Shipping of this disc can take as long as 6 weeks, depending on the shipping method you have selected.

Click on the Add to Cart button, for the Mail Order Option.

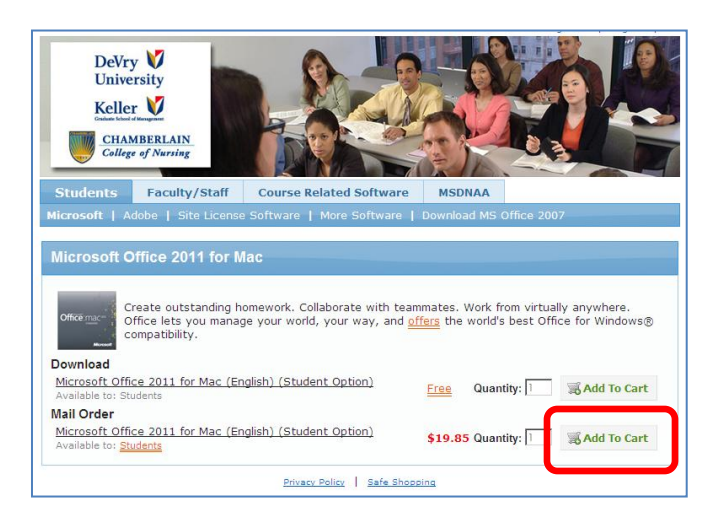

#### STEP 8:

You are now at the **Your Cart** page. If you decide that you would rather download the software than purchase the disc, *Click* on the **Remove** button.

If your selection is correct, *Click* on the Check Out button.

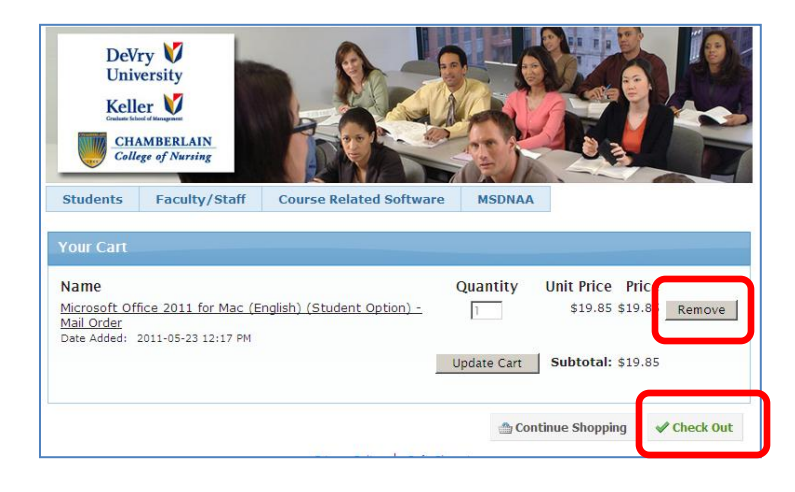

You cannot change the Quantity of software for download, as you are allowed one copy of this software.

#### STEP 9:

Next you will need to read the Microsoft Student License Confirmation.

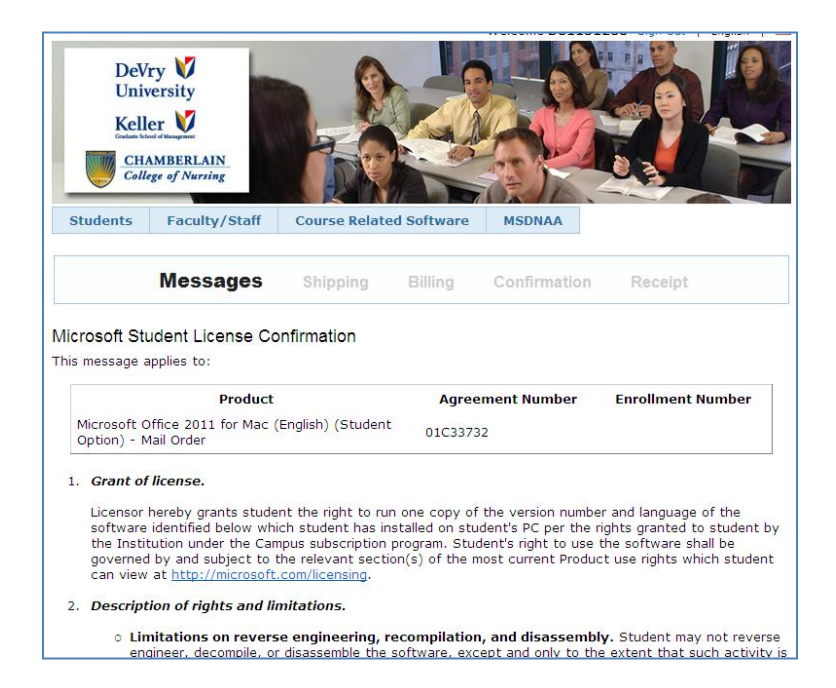

When you reach the bottom of the page. There are two blank fields for you to enter your **Student/System ID** and **Signature (type name)**. These fields are required. Enter the required information in these fields. *Click* the **I Accept** button.

|                                | ED WARRANTY PROVIDED IN THE PRECEDING PARAGRAPH, TO                                                                                                    |
|--------------------------------|----------------------------------------------------------------------------------------------------|
| E MAXIMUM EXTENT PERMITTED     | BY APPLICABLE LAW, MICROSOFT DISCLAIMS ON ITS OWN                                                                                                    |
| HALF AND ON BEHALF OF ITS SU   | PPLIERS ALL WARRANTIES, INCLUDING BUT NOT LIMITED TO                                                                                                    |
| ARRANTIES OF TITLE, NON-INFRIM | NGEMENT, MERCHANTABILITY AND FITNESS FOR A PARTICULAR                                                                                                    |
| RPOSE, WITH RESPECT TO THE P   | RODUCTS AND RELATED MATERIALS. THERE MAY BE SITUATIONS                                                                                                    |
| WHICH STUDENT HAS A RIGHT TO   | O CLAIM DAMAGES FROM MICROSOFT, WHATEVER THE BASIS FO                                                                                                    |
| UDENT'S CLAIM (SUCH AS BREAC   | TH OF CONTRACT OR TORT), MICROSOFT'S LIABILITY WILL BE                                                                                                    |
| MITED TO DIRECT DAMAGES UP TO  | D THE AMOUNT STUDENT HAS PAID UNDER THIS AGREEMENT WIT                                                                                                    |
| SPECT TO THE PRODUCT GIVING    | RISE TO STUDENT'S CLAIM. TO THE MAXIMUM EXTENT PERMITTE                                                                                                    |
| APPLICABLE LAW, IN NO EVENT    | WILL MICROSOFT OR ANY OF ITS SUPPLIERS BE LIABLE FOR AN                                                                                                    |
| DIRECT DAMAGES (INCLUDING, W   | THOUT LIMITATION, CONSEQUENTIAL DAMAGES, DAMAGES FO                                                                                                    |
| SS OF PROFITS OF REVENUES BU   | ISINESS INTERPLICTION LOSS OF RUSINESS INFORMATION OF                                                                                                    |
| HER LOSS ADISING IN CONNECT    | TON WITH THIS ACREEMENT, EVEN TE ADVISED OF THE                                                                                                    |
| SETUDI ITY OF EUCH DAMACEE     | ION WITH THIS AGREEMENT, EVEN IF ADVISED OF THE                                                                                                    |
| SSIBILITY OF SUCH DAMAGES.     |                                                                                                    |
|                                |                                                                                                    |
| Date                           | Sunday Newsember 14 2010                                                                                                    |
| Student/System ID*             |                                                                                                    |
| otaberie of stern in           | Enter your Student ID here                                                                                                    |
|                                |                                                                                                    |
| Signature (type name)*         | Entoryour Name hare                                                                                                    |
|                                | Enter your Name here                                                                                                    |
|                                |                                                                                                    |
|                                |                                                                                                    |
|                                | I Decline I Accept                                                                                                    |
|                                | Announcements and Announcements and Announcements an |
|                                | Privacy Policy                                                                                                    |
| 1                              |                                                                                                    |
| 1                              | 4                                                                                                    |

If you click on the I Disagree button, your order will be cancelled.

# **STEP 10:**

Enter the shipping information for where the disc will be sent. All fields with a Red (\*) are required fields. *Click* on the **Ship to This Address** button.

|                                                                                                    | Messages                                                                              | Shipping                                                    | Billing                                      | Confirmation                         | Receipt           |
|----------------------------------------------------------------------------------------------------|---------------------------------------------------------------------------------------|-------------------------------------------------------------|----------------------------------------------|--------------------------------------|-------------------|
| Messages                                                                                                    |                                                                                       |                                                             |                                              |                                      |                   |
| Please ente<br>Company/Ir<br><b>For shipping</b>                                                                                                    | r your street add<br>nstitution, please<br>g details, please                          | dress and PO Box<br>e be sure to specif<br>see Shipping FAQ | if applicable<br>y the name.<br>in Help sect | . If the package is b<br><b>ion.</b> | eing shipped to a |
| New Addre                                                                                                    | <b>SS</b> Fields marked v                                                             | vith an asterisk (*) are req                                | uired                                        |                                      |                   |
| Full Name"<br>Firstmame La<br>Address Line<br>[123 Anywhere<br>Address Line<br>City"<br>Apartment, sui<br>City"<br>Anywhere<br>Country"<br>United State<br>State/Provin<br>[illinois<br>Postal Code/<br>60123<br>Phone Numb<br>555,555,121 | stname 1* re St. , company name, c/ 2 te, unit, building, flo s cce* Zip* Zip* 2 r* 2 | or, etc.                                                    | Update                                       | State/Province                       |                   |
| Ship to                                                                                                    | This Address                                                                          | _                                                           |                                              |                                      |                   |

#### STEP 11:

Select the method of shipment of your disc. *Click* on the circle next to you shipping choice. *Click* on the **Next** button.

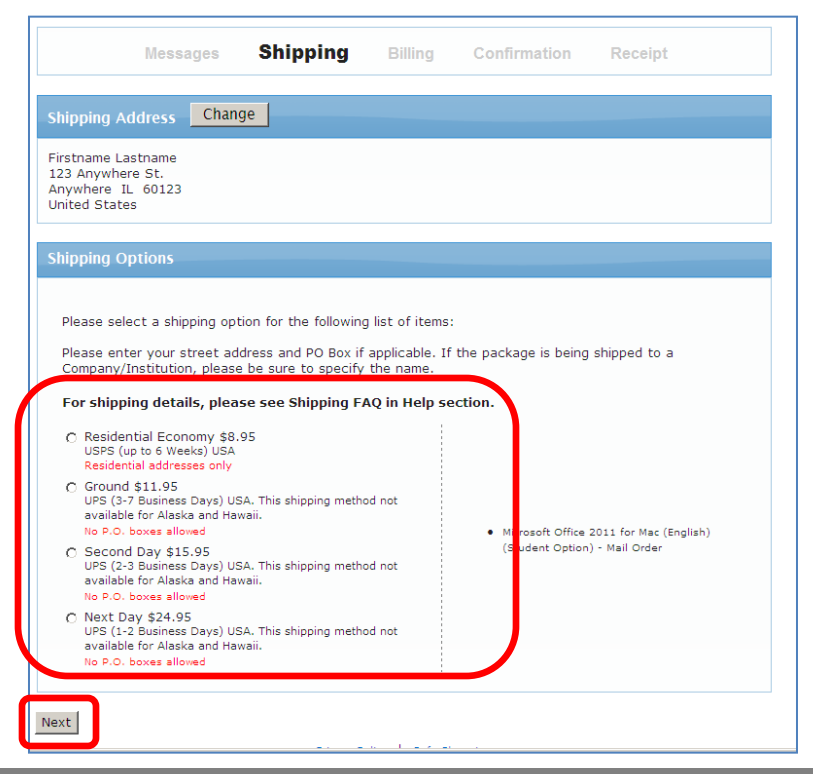

#### STEP 12:

You are now on the Billing page. *Enter* Last Name, First Name and Email address.

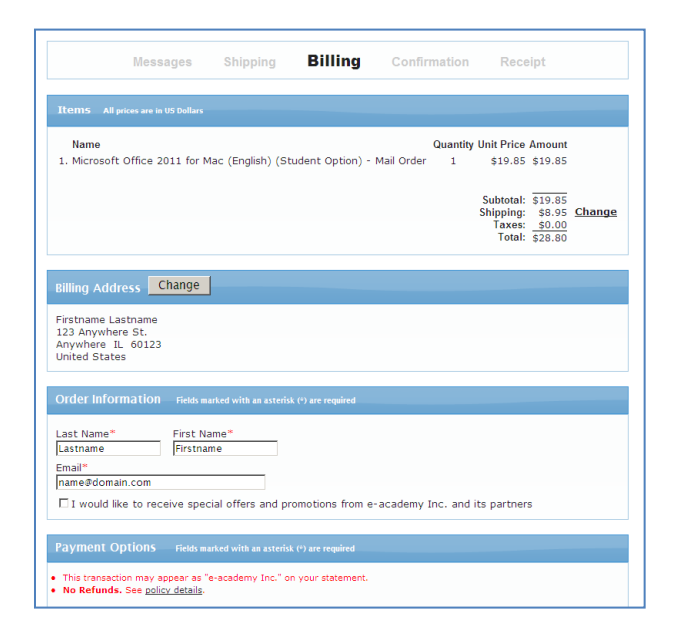

The Payment Method Entry screen will open at the bottom of the page. *Click* on the circle under your payment option.

If you choose PayPal, you will be directed to the PayPal site. Once you complete the purchase there, you will be returned to the receipt for your purchase.

*Enter* your credit card information in the given fields. *Click* on the **Next** button.

 1. Microsoft Office 2011 for Mac (English) (Student Option) - Mail Order
 1
 \$19.85
 Shange

 Subtoti:
 \$19.85
 Shange

 Toxe:
 \$50.00
 Total:
 \$19.85

 Toxe:
 \$50.00
 Total:
 \$28.80

 Rilling Address
 Change
 Total:
 \$28.80

 Firstname Lastname
 Total:
 \$28.90
 Total:
 \$28.90

 Order Information
 Fields marked with an asteriak (\*) are required
 Ital:
 Anywhere St.

 Last Name\*
 First Name\*
 Firstname
 Firstname

 mail\*
 Firstname
 Firstname
 Firstname

 mail\*
 Firstname
 Firstname
 Firstname

 mail\*
 Firstname
 Firstname
 Firstname

 mail\*
 Firstname
 Firstname
 Firstname

 mail\*
 Firstname
 Firstname
 Firstname

 mail\*
 Firstname
 Firstname
 Firstname

 mail\*
 Firstname
 Firstname
 Firstname

 mail\*
 Firstname
 Firstname
 Firstname

 mail\*
 Firstname
 Firstname
 Firstname

# STEP 13:

You are now at the receipt. It will show a summary of your order and the charge for your software, shipping, and any tax.

Click on the Proceed with Order button.

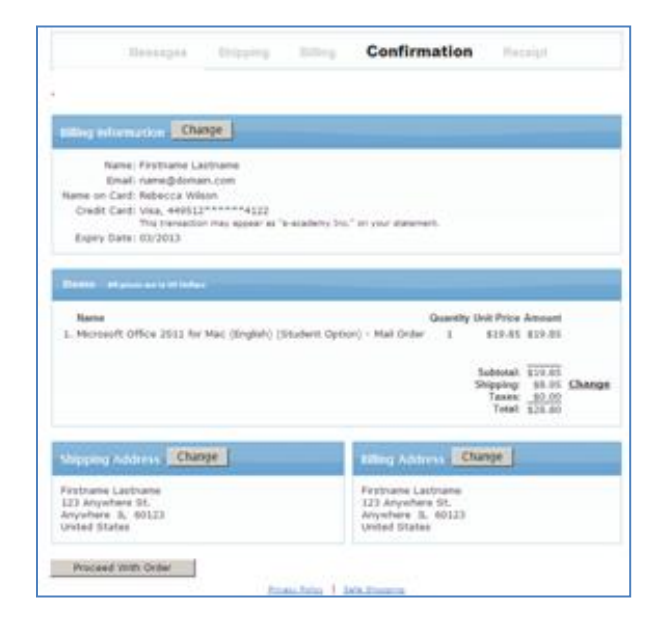

# **STEP 14:**

You are at your receipt. Your receipt will not show a Product Key, as this will be mailed to your with your disc.

| Messages Shippi                                                                                                    | ing Billing                                 | Confirmation                                     | Rec                      | eipt                                       |                                        |
|----------------------------------------------------------------------------------------------------|---------------------------------------------|--------------------------------------------------|--------------------------|--------------------------------------------|----------------------------------------|
| O Your order has been placed and a conpage for your records. Detailed information                                                                                                    | nfirmation email wil<br>on about all of you | l be sent to you short<br>ir orders can always b | ily. You ma<br>e found u | ay wish to<br>nder Your /                  | print this<br>Account.                 |
| ***TEST ORDER***                                                                                                    |                                             |                                                  |                          |                                            |                                        |
| Order Summary                                                                                                    | Billing Informa                             |                                                  |                          |                                            |                                        |
| Order Date: 2011-05-23 12:48 PM<br>Eastern Daylight Time<br>Order Number: 100014505055<br>Credit Card: Visa, 485246*****3306<br>This transaction may appear as "e-academy Inc." on you<br>statement.<br>Expiry Date: 10/2018                                                                                                    |                                             |                                                  |                          |                                            | " on your                              |
| Items All prices are in US Dollars                                                                                                    |                                             |                                                  | Quantity                 | Unit Price                                 | Amount                                 |
| Microsoft Office 2011 for Mac (English) (Student Option) - Mail Order     State 1     State 1 |                                             |                                                  |                          |                                            |                                        |
|                                                                                                    |                                             |                                                  |                          | Subtotal:<br>Shipping:<br>Taxes:<br>Total: | \$19.85<br>\$8.95<br>\$0.00<br>\$28.80 |

Check your email for a copy of your receipt. If you do not see it in your inbox, be sure you check your **Junk/Spam Folder** for this receipt. Keep it in safe keeping.

**Congratulations!** You have successfully purchased the Mail Order disc for Microsoft Office Professional Plus 2010.